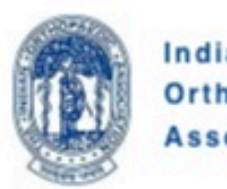

Indian Orthopaedic Association

Welcome to Indian Orthopaedic Association Family

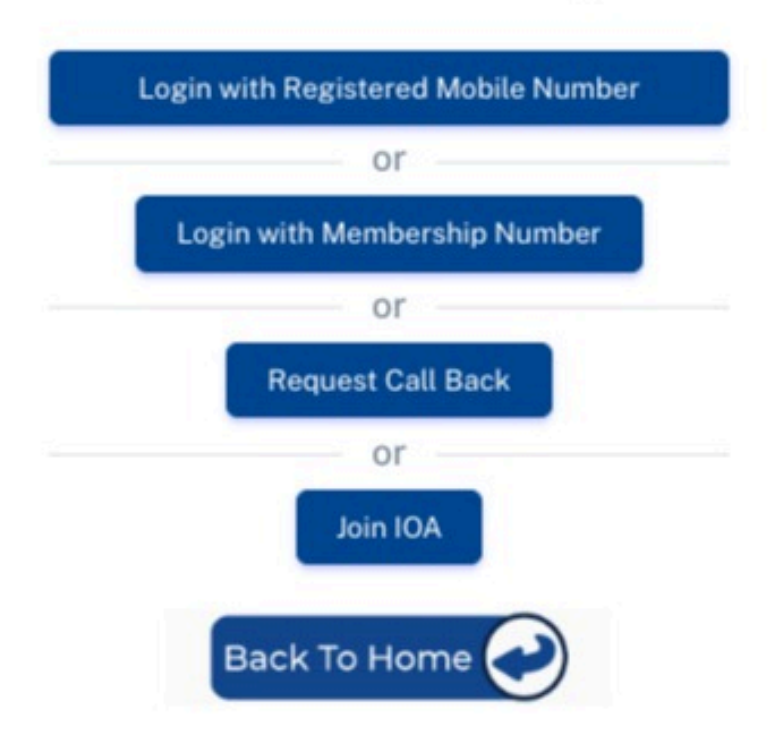

Step 1: <u>https://ioaindia.org/Webview/Login</u>

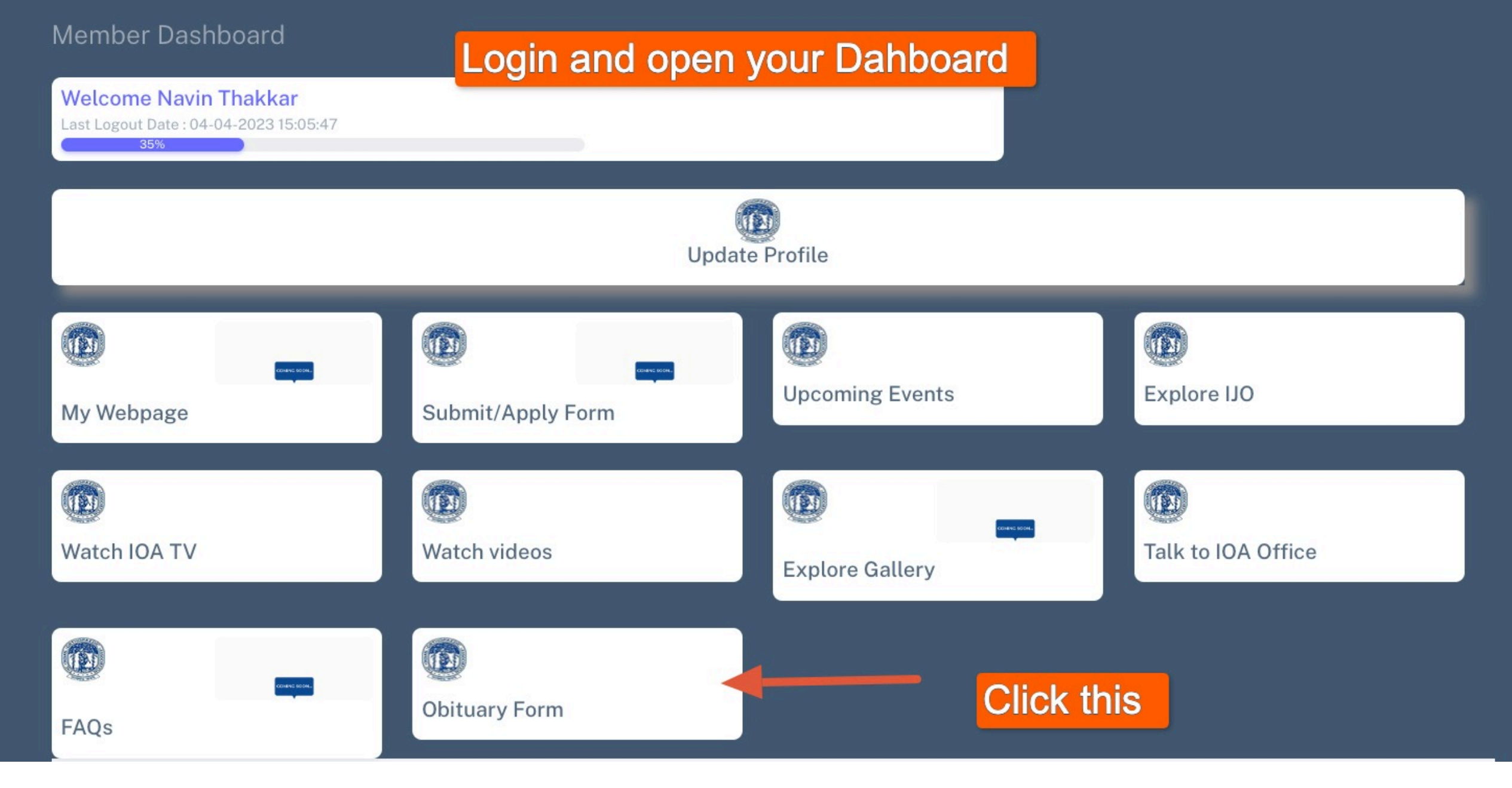

## Step 2 : In Your Dash Board Click Obituary form

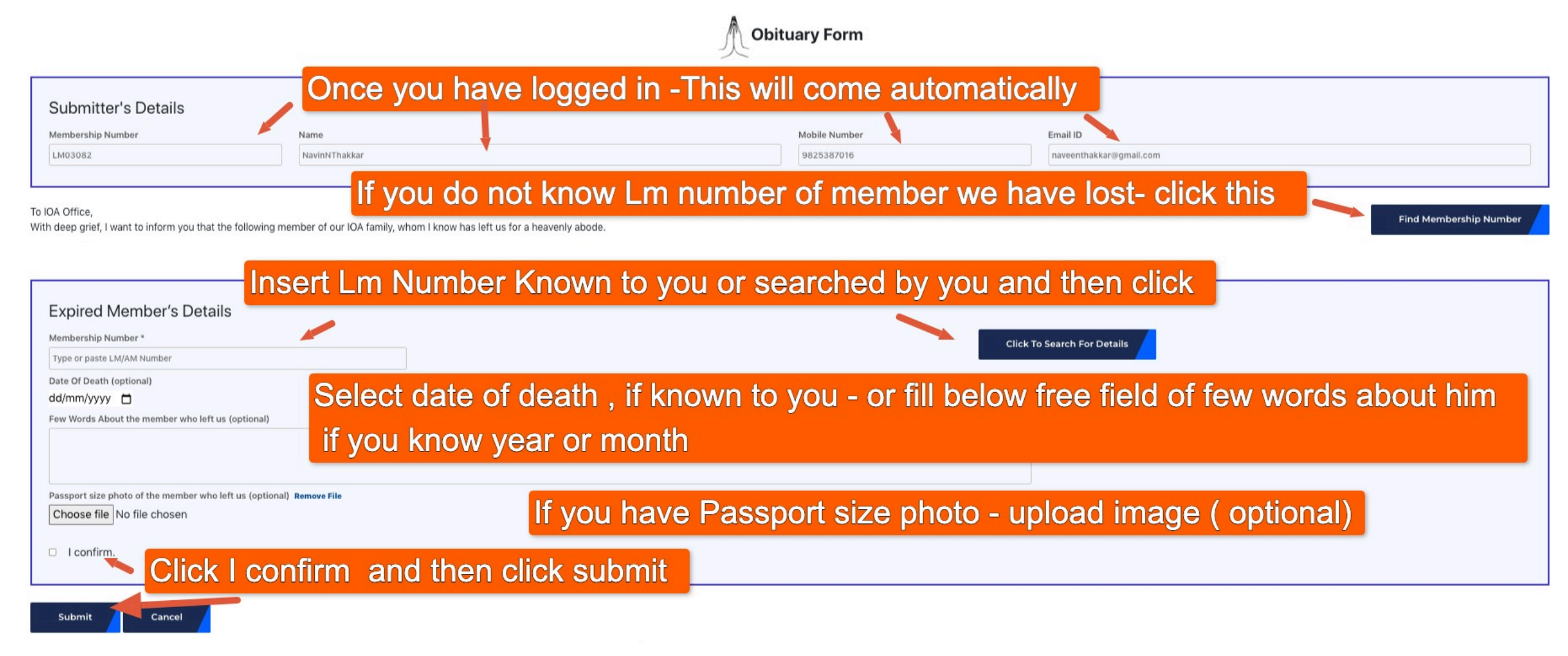

Step 3 : Fill Only LM of member who is no more with us . Search LM if required . Fill Optional fields , if you have details and click confirm and submit

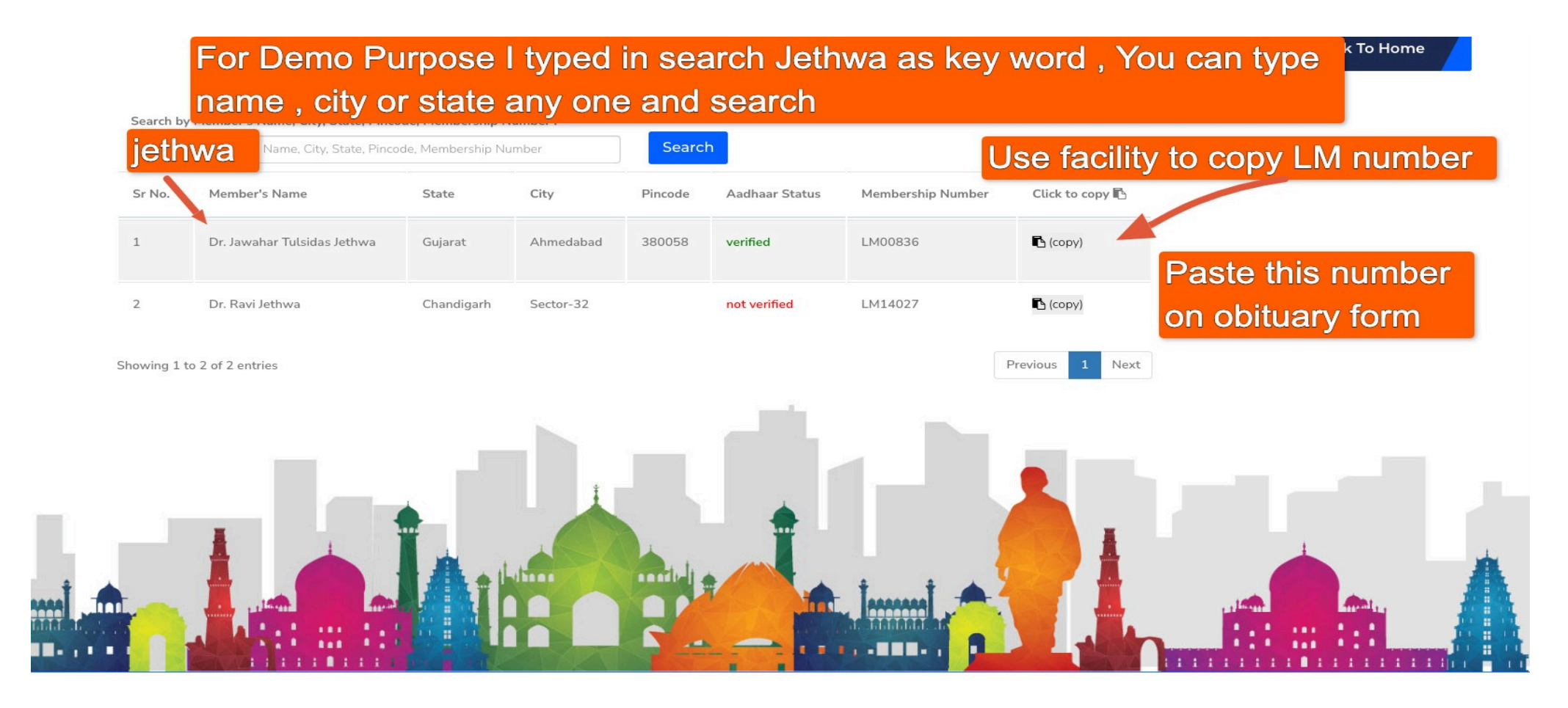

Step 4 : If You search, You can search by Name OR Surname OR City Or State for broader search with any key word. See Example and can Copy LM Number and paste in form

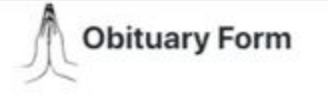

| Submitter's Details |               |               |                         |
|---------------------|---------------|---------------|-------------------------|
| Membership Number   | Name          | Mobile Number | Email ID                |
| LM03082             | NavinNThakkar | 9825387016    | naveenthakkar@gmail.com |
|                     |               |               |                         |
|                     |               |               |                         |

Find Membership Number

## To IOA Office,

Submit

Cancel

With deep grief, I want to inform you that the following member of our IOA family, whom I know has left us for a heavenly abode.

| Expired Member's Details Paste he                                                                          | re Lm Number or if you kr | now write                          |  |  |
|----------------------------------------------------------------------------------------------------|---------------------------|------------------------------------|--|--|
| Membership Number *                                                                                        |                           | Click To Search For Details        |  |  |
| Details system will take automatically                                                                     |                           |                                    |  |  |
| Expired member's Name : Dr. Jawahar Tulsidas Jethwa<br>City : Ahmedabad                                    | State : Gujarat           | Primary Affiliated State : Gujarat |  |  |
| Date Of Death (optional)                                                                                   |                           |                                    |  |  |
| Few Words About the member who left us (optional)                                                          |                           |                                    |  |  |
|                                                                                                    |                           |                                    |  |  |
| Passport size photo of the member who left us (optional) Remove File Choose file No file chosen I confirm. |                           |                                    |  |  |

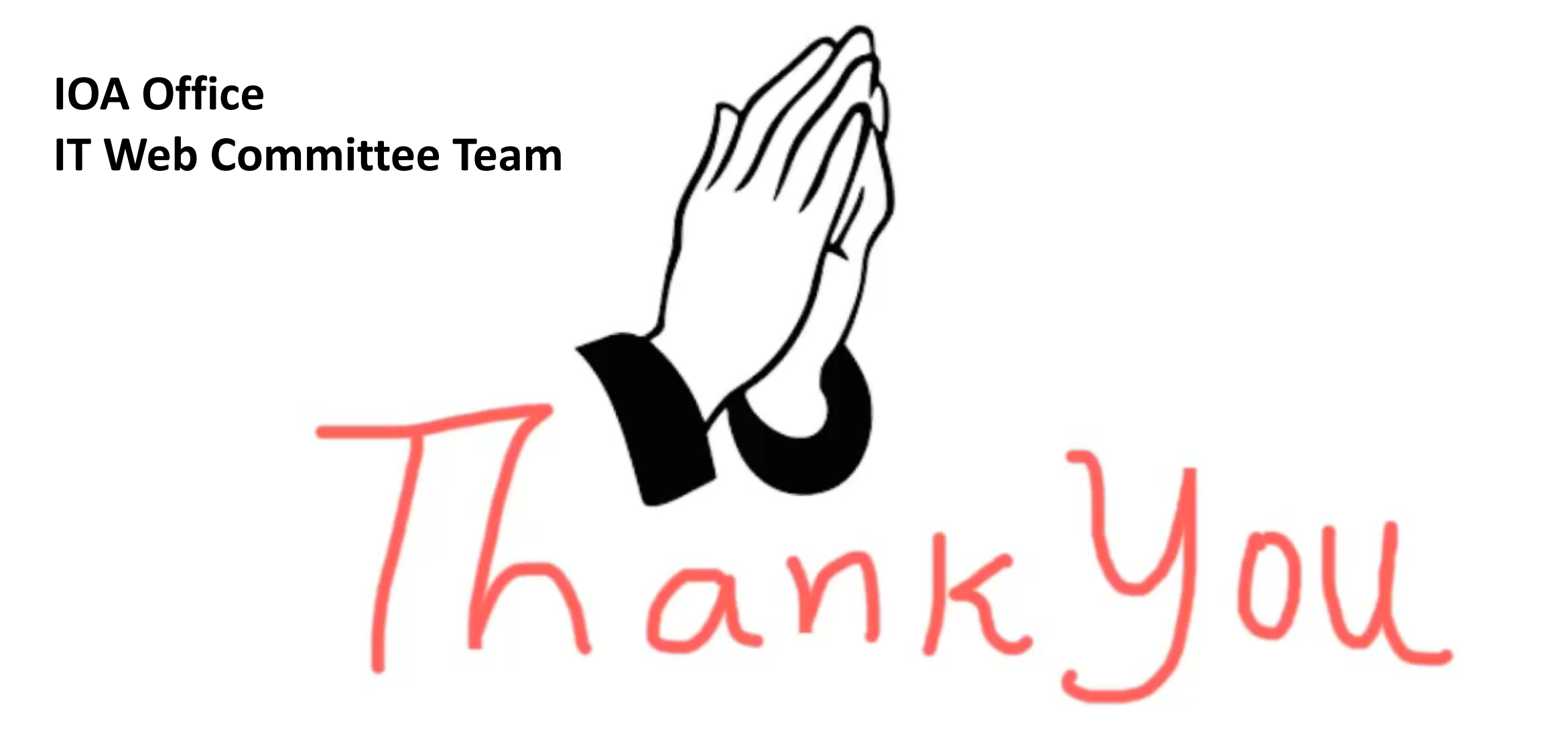